## **Outlook 2019 Control Panel Email Setup**

Step 1. Search for the Control Panel on your device and click on it.

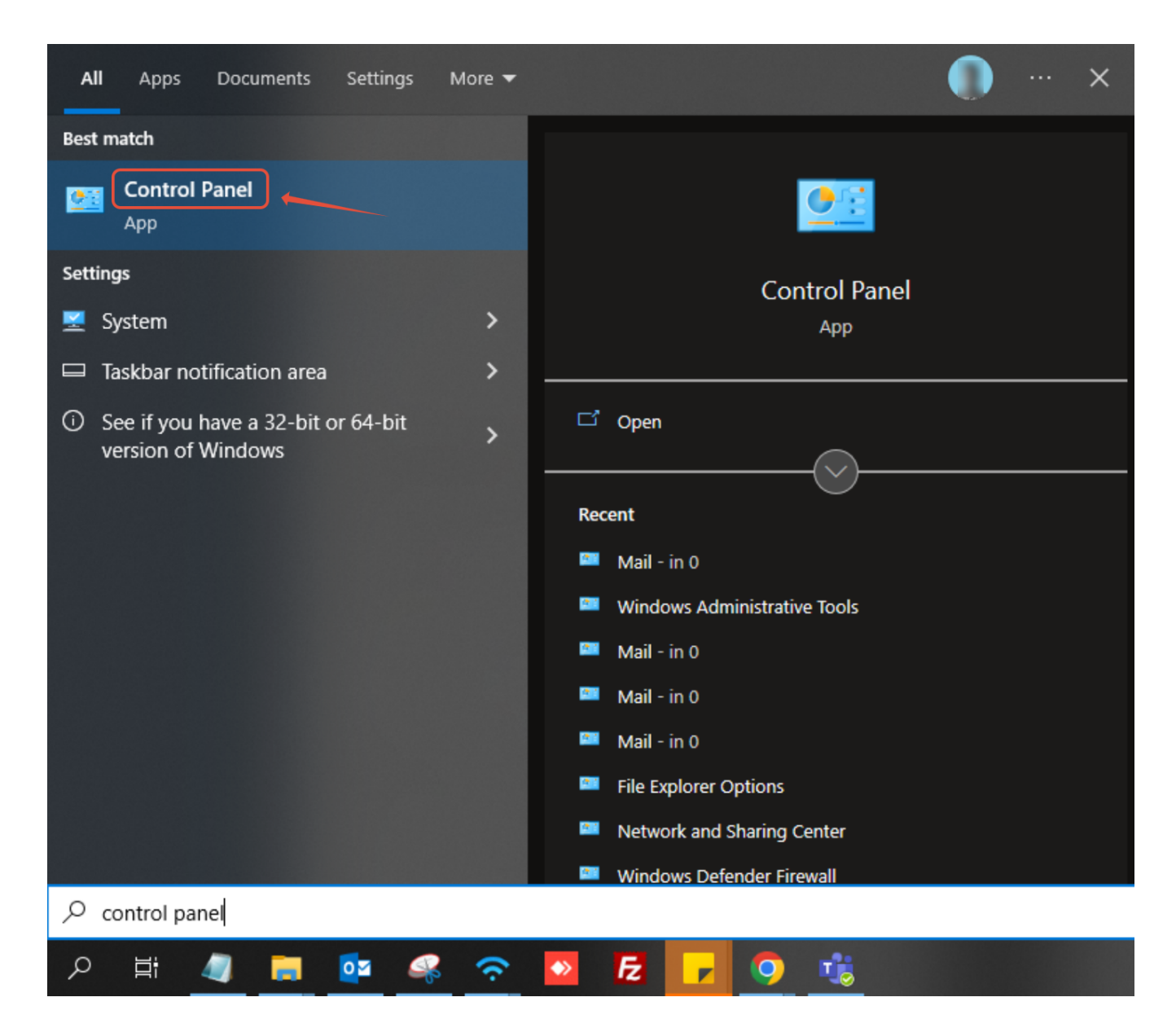

## Step 2. Click on Mail

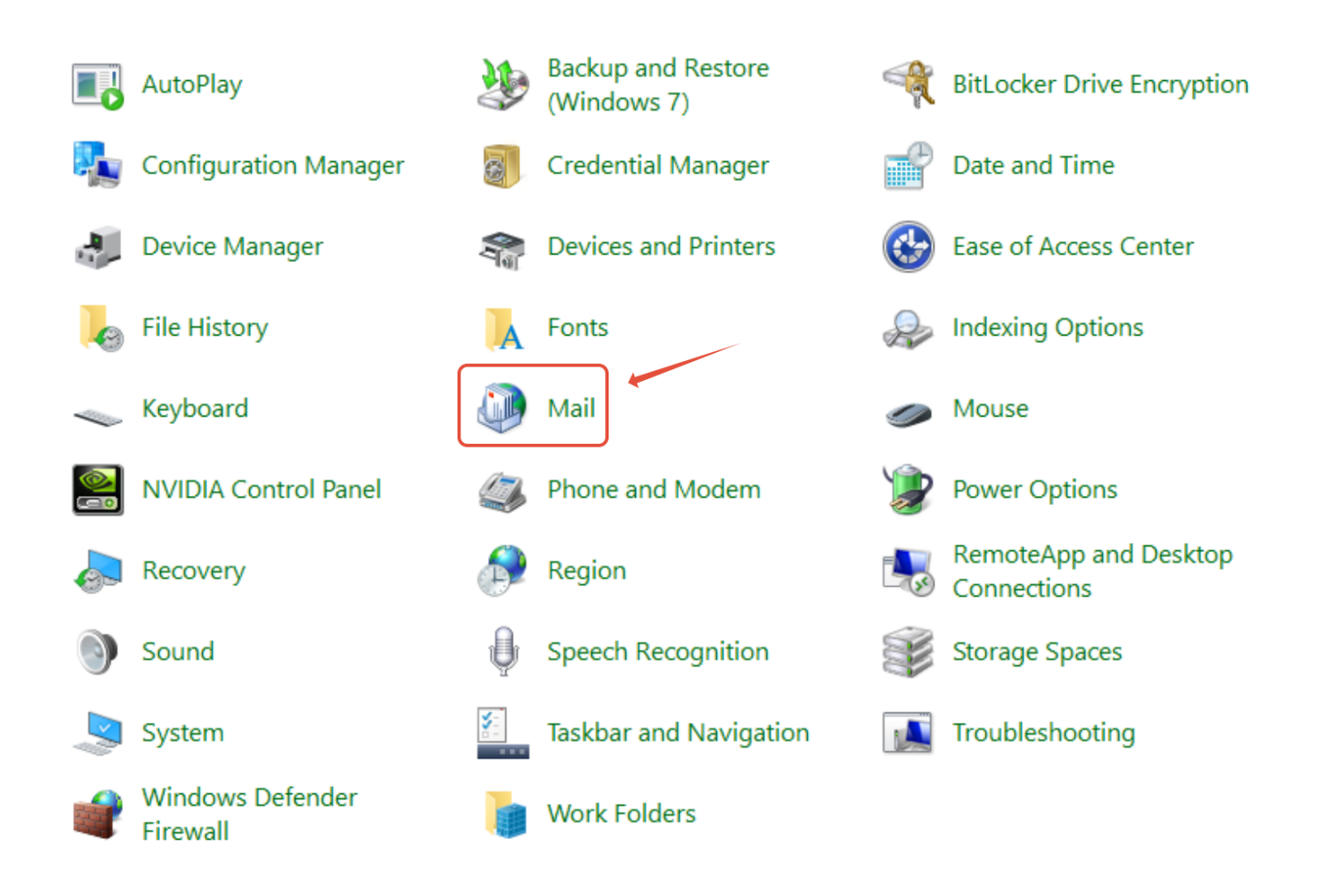

Step 3. Click on Email Accounts

| 🔘 Mail S   | Setup - Outlook                                                                             | ×               |
|------------|---------------------------------------------------------------------------------------------|-----------------|
| E-mail Ac  | counts                                                                                      |                 |
| $\leq$     | Setup e-mail accounts and directories.                                                      | E-mail Accounts |
| Data File  | s                                                                                           |                 |
| <b>\$</b>  | Change settings for the files Outlook uses to<br>store e-mail messages and documents.       | Data Files      |
| Profiles - |                                                                                             |                 |
|            | Setup multiple profiles of e-mail accounts and<br>data files. Typically, you only need one. | Show Profiles   |
|            |                                                                                             | Close           |

Step 4. Click on New

| Accord      | ount Settings                                                                                             | Х |
|-------------|----------------------------------------------------------------------------------------------------|---|
| E-mai<br>Yo | <b>il Accounts</b><br>ou can add or remove an account. You can select an account and change its settings. |   |
| E-mail      | Data Files RSS Feeds SharePoint Lists Internet Calendars Published Calendars Address Books                | ; |
| 😪 Ne        | ew 🛠 Repair 😭 Change 📀 Set as Default 🗙 Remove 👚 🖶                                                        |   |
| Name        | Туре                                                                                                    |   |
| 0           | 1-grid.com Microsoft Exchange (send from this account by def                                              |   |
|             |                                                                                                    |   |
|             |                                                                                                    |   |
|             |                                                                                                    |   |
|             |                                                                                                    |   |
|             |                                                                                                    |   |
|             |                                                                                                    |   |
| Selecte     | d account delivers new messages to the following location:                                                |   |
|             | passes able (1) gett contributes                                                                          |   |
|             |                                                                                                    |   |
|             |                                                                                                    |   |
|             |                                                                                                    |   |
|             | Clos                                                                                                    | e |

**Step 5.** Select Manual Setup and click Next

| Add Account                              |                                                                 | ×      |
|------------------------------------------|-----------------------------------------------------------------|--------|
| Auto Account Setup<br>Manual setup of an | account or connect to other server types.                       | ×      |
| ○ E-mail Account                         |                                                                 |        |
| Your Name:                               | Example: Ellen Adams                                            |        |
| E-mail Address:                          | Example: ellen@contoso.com                                      |        |
| Password;<br>Retype Password;            |                                                                 |        |
|                                          | Type the password your Internet service provider has given you. |        |
| Manual setup or ad                       | ditional server types                                           |        |
|                                          | < Back Next >                                                   | Cancel |

Step 6. Click POP or IMAP and click Next

| Add Account                                                                                                    | ×      |
|----------------------------------------------------------------------------------------------------|--------|
| Choose Service                                                                                                    | ×      |
| Outlook.com or Exchange ActiveSync compatible service<br>Connect to a service such as Outlook.com to access email, calendars, contacts, and tasks<br>POP or IMAP<br>Connect to a POP or IMAP email account |        |
| < Back Next >                                                                                                    | Cancel |

**Step 7.** Please fill in the appropriate information

• Your Name: The name you want recipients to see when they receive mail from you

- E-mail address: <u>username@spin.net.au</u>
- Account type: IMAP
- Incoming mail server: <u>imap.spintel.net.au</u>
- Outgoing mail server: <u>smtp.spintel.net.au</u>

• Username: The first part of e-mail address without the realm (@spin.net.au) (Example: if your e-mail address is john.doe@spin.net.au, your username is john.doe)

• Password: Your SpinTel email password

Make sure that **Remember password** is ticked and **Require logon using** 

Secure Password Authentication (SPA) remains unticked, then click More Settings.

| ser Information             |                            | Test Account Settings                                                                                           |
|-----------------------------|----------------------------|----------------------------------------------------------------------------------------------------|
| our Name:                   | Jc                         | We recommend that you test your account to ensure the                                                           |
| mail Address:               | je 'e@spintel.net.au       | the entries are correct.                                                                                        |
| erver Information           |                            | The second second second second second second second second second second second second second second second se |
| ccount Type:                | IMAP 🗸                     | Test Account Settings                                                                                           |
| coming mail server:         | imap.spintel.net.au        | Automatically test account settings when Next<br>is clicked                                                     |
| utgoing mail server (SMTP): | smtp.spintel.net.au        |                                                                                                    |
| ogon Information            |                            |                                                                                                    |
| ser Name:                   |                            |                                                                                                    |
| assword:                    | *****                      | Mail to keep offline: All                                                                                       |
| 🖂 Re                        | emember password           | 1. 1. 1. 1. 1. 1. 1. 1. 1. 1. 1.                                                                                |
| Bequire logon using Secur   | re Password Authentication |                                                                                                    |

**Step 8.** Select **Advanced**, make sure that **Incoming server** port is set to 993 and **Outgoing server** port is 25, then click **OK**.

| General                                  | Outgoing Server                                                                        | Advanced                                                                                           |                                       |   |
|------------------------------------------|----------------------------------------------------------------------------------------|----------------------------------------------------------------------------------------------------|---------------------------------------|---|
| Server Po                                | ort Numbers                                                                            |                                                                                                    |                                       |   |
| Incomi                                   | ng server (IMAP):                                                                      | 993 Use Defaults                                                                                   |                                       |   |
| Lise                                     | the following typ                                                                      | e of encrypted connection                                                                          | ssl/tls                               | ~ |
| Outao                                    | ing capter (SMTP)                                                                      | 25                                                                                                 | . [                                   | - |
| Use                                      | the following typ                                                                      | e of encrypted connectior                                                                          | : None                                | ~ |
| Short<br>Folders<br>Root fo<br>Sent Iter | older path:<br>ns<br>not save copies of                                                | Long 1 minute<br>sent items                                                                        |                                       |   |
| Deleted                                  | Items                                                                                  |                                                                                                    |                                       |   |
| │ Mai<br>Iter<br>iter<br>✔ Pur           | rk items for deletio<br>ns marked for dele<br>ns in the mailbox a<br>ge items when swi | n but do not move them a<br>tion will be permanently o<br>re purged.<br>tching folders while onlin | utomatically<br>leleted when the<br>e | e |
|                                          |                                                                                        |                                                                                                    |                                       |   |

The program will test the settings and should show as follows:

| figraculations. All tests completed successfully                            | . Click Close to                 | Stop  |
|-----------------------------------------------------------------------------|----------------------------------|-------|
| unde.                                                                       |                                  | Close |
| isks Errors                                                                 |                                  |       |
| asks<br>Log onto incoming mail server (IMAP)<br>Send test email message     | Status<br>Completed<br>Completed |       |
| hange Account                                                               |                                  |       |
| You're all set!                                                             | at                               |       |
| You're all set!<br>We have all the information we need to set up your accou | nt.                              |       |
| You're all set!<br>We have all the information we need to set up your accou | nt.                              |       |

Note: The new outlook doesn't have pop3 support - but in the roadmap, so for

now user needs to switch to the old outlook.

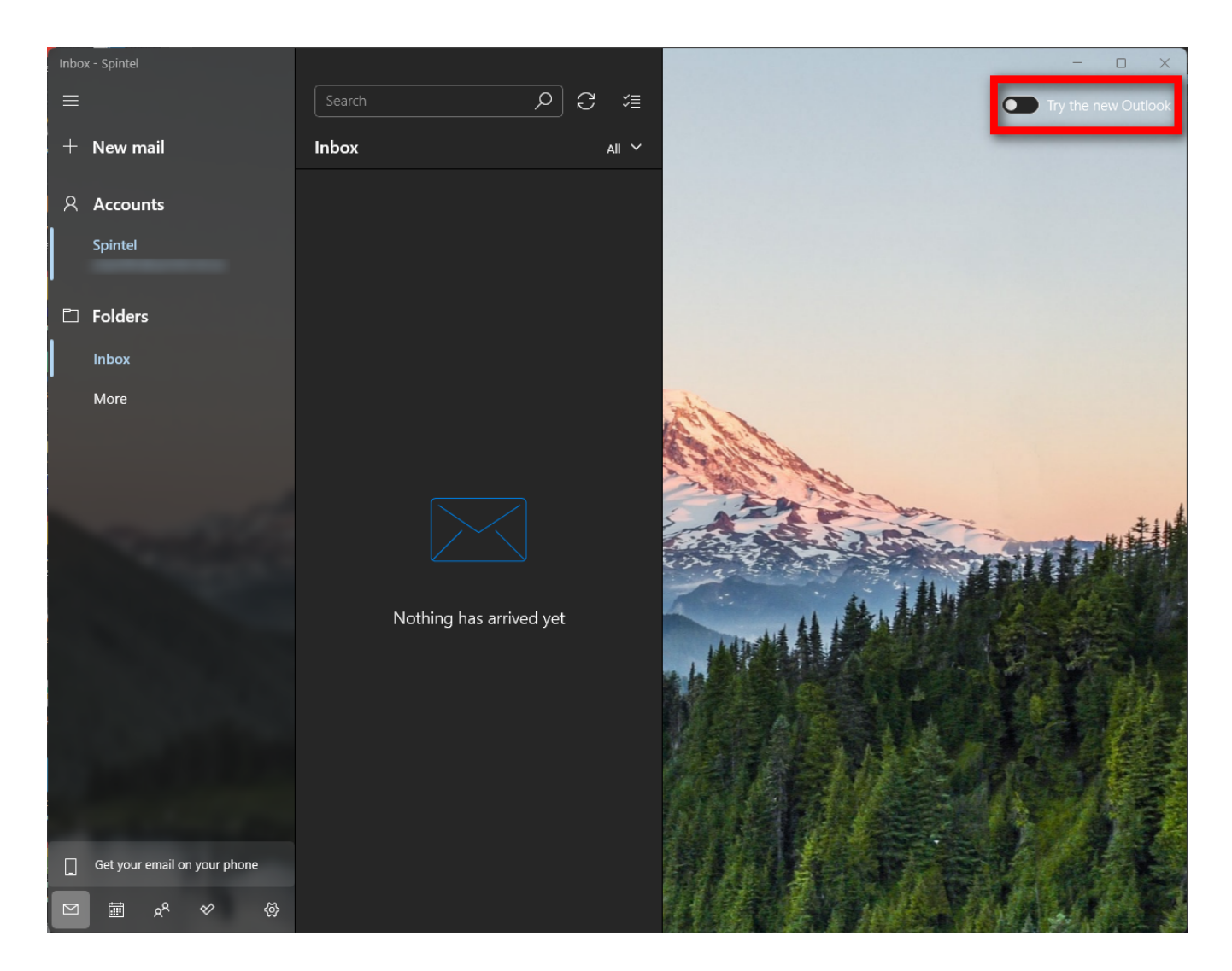

Online URL: <u>https://articles.spintel.net.au/article/outlook-2019-control-panel-email-setup.html</u>